# Quick Reference Guide – Storm Water Database Initial Setup

This article is intended to guide the user in creating a project and entering the information into the storm water <u>database</u>.

The database is to be utilized on projects that will have one acre or more of disturbed ground. For each project, complete the <u>Project Specific SWPPP Informational Form 806.8.2.</u>, and consider utilizing the Stormwater Erosion Pre-Con Form. <u>Save completed form (and Pre-con minutes) to eProjects.</u>

# HOW TO CREATE A JOB IN THE DATABASE

| 👫 SiteManager Panel                                                      |                                                       | X                                                                                    |
|--------------------------------------------------------------------------|-------------------------------------------------------|--------------------------------------------------------------------------------------|
| Main Panel                                                               | Contract Administration(+)                            | )                                                                                    |
| Contract<br>Administration(+)                                            | ipeline(+) Contractor Change<br>Payments(+) Orders(+) | Civil Rights(+)<br>Management(+)                                                     |
| Main Panel                                                               | Contract Administration(+)                            | Contract Records(+)                                                                  |
| Reference Contract C<br>Tables(CA+) Records(+) Mar                       | iontractor Reports (CA+) Process Lis<br>hagement(+)   | t                                                                                    |
| Main Panel                                                               | Contract Administration(+)                            | Contract Records(+)                                                                  |
| Contracts Milestones                                                     | Projects Items Contract<br>Funding                    | Contract Key Dates<br>Authority                                                      |
| Projects                                                                 | Y Adjustment Indices                                  |                                                                                      |
| Contract ID:                                                             |                                                       |                                                                                      |
| Project Nbr: Description: Status: Spaces                                 | Fed St Prj Nbr:                                       | Alt Prj ID:<br>Spec Yr:<br>Unit Sys:<br>Auth Pay Limit: [\$0.00<br>Acct Prj Nbr:     |
| Prj Type: Spaces ▼<br>Route Nbr:<br>Road Name:<br>Location:<br>Location: | Work Type: Spaces                                     | Surface Type: Spaces<br>Road System: Spaces<br>Engr Pct: 0.0000<br>Work Site: Spaces |
| Beg Sta:                                                                 | Beg Termini: End Termini:                             | Latitude: 0<br>Longitude: 0                                                          |

Navigate to Contract Administration – Contract Records – Projects.

StormWater Database Initial Setup (Revised 12/4/2018) Page 1 of 10 Select Services - Choose Keys to select contract.

| Select Contract Pr | roject    |                         |        |        |       |       |         |                     |
|--------------------|-----------|-------------------------|--------|--------|-------|-------|---------|---------------------|
| Selection          |           |                         |        |        |       |       |         |                     |
| Find : 140523      |           | 140523-B01              |        |        |       |       |         |                     |
| Contract ID        | Vendor ID | Fed State Proi Nbr      | Status | County | Ivl 2 | Ivi 3 | 1 v 1 4 |                     |
| 140523-A01         | 0010917   | FAS-S100(21)            | ACTV   | C002   | NW    | ACE   |         | from Church St. to  |
| 140523-A02         | 0025641   | FAS-S100(046)           | ACTV   | C116   | NW    | ACE   |         | various             |
| 140523-A03         | 0011198   | I-229-2(130)            | ACTV   | C011   | NW    | ACE   |         | downtown St. Jose   |
| 140523-B01         | 0011146   | FAF-63-4(73),FAF-63-3 ( | ACTV   | C088   | NE    | BCA   |         | Intersection of Rte |
| 140523-B02         | 0011146   | STATE, FAF-S200(40)     | ACTV   | C070   | NE    | BCB   |         | various             |
| 140523-B03         | 0020131   | FAS-S200(6)             | ACTV   | C057   | NE    | BCD   |         | over Rte 61 at Old  |

Select the appropriate project from the list.

| Selection                  |                        |                           |  |
|----------------------------|------------------------|---------------------------|--|
| Contract ID<br>Project Nbr | 140523-B               | 01                        |  |
| nd :<br>roject Nbr         |                        |                           |  |
| PCN                        | Fed State/Prov Prj Nbr | Description               |  |
| 2P2226B                    | FAF-63-4(73)           | Grading, and pavement     |  |
| 5P2233                     | FAF-63-3 (92)          | Intersection improvements |  |
|                            | OK                     | Cancel                    |  |

## **Editing the Project related information**

Edit the Generic Fields: Select Services – Generic Fields.

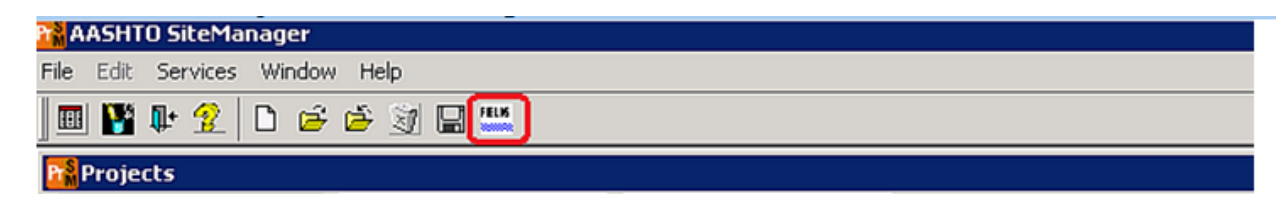

|                                                              |          | OPENACI<br>LONGER E<br>THE SW D              | RES ARE NO<br>BEING USED<br>ATABASE | FOR                                                      |                      |
|--------------------------------------------------------------|----------|----------------------------------------------|-------------------------------------|----------------------------------------------------------|----------------------|
| Generic String 1:<br>District Estimate:                      |          | Special Funding:<br>DBE %:                   |                                     | Reviewer:<br>Open Acreage:                               | SJ                   |
| Authorized Acreage:<br>Generic String 55:                    |          | Disturbed Acreage:<br>Generic Number 1:      | 0                                   | Active Status:<br>Generic Number 2:                      | A<br>0               |
| Awarded Prj Total:<br>Brdg Plans Sub Dt:<br>Generic Date 52: | 0        | Rdwy Plan Sub Dt:<br>Generic Date 4:         | 01/04/16                            | Project Compl Dt:<br>Anticipated Date<br>of Disturbance: | 05/10/16<br>00/00/00 |
| Generic Date 53:<br>Generic Date 54:<br>Generic Code 2:      | 00/00/00 | Generic Date 55:<br>Generic Code 51:         | 00/00/00                            | Date Consent Decree<br>Penalties On:                     | 00/00/00             |
| Generic Indicator 2:<br>Legally Held Up:                     |          | Generic Indicator 1:<br>Generic Indicator 5: |                                     | MoDOT alte                                               | red (170)            |

Authorized Acreage: Input the total authorized/anticipated acreage to be disturbed. One (1) acre or greater must be entered to pull the project in the S.W. Database. This should be entered prior to disturbing any acreage. The default maximum authorized acreage that should be disturbed at any point in time is 20 acres, as specified in Sec 806.4.4, except as allowed by the engineer in Sec 806.4.5. For projects that will have less than 20 acres of total area disturbed, enter the anticipated total amount.

**Disturbed Acreage:** Input the total disturbed acreage as defined herein. This is the amount that MoDOT reports to DNR on a quarterly basis. For this purpose, Disturbed Acreage is defined as areas that have been cleared but do not yet have final/permanent stabilization. Areas that have been covered with temporary stabilization, such as mulch or erosion control blankets, remain in this measurement until they have achieved permanent stabilization. In order to be considered permanently stabilized, the area must have 70% growth over 100% of the area, or have been covered with pavement or rock. This should be entered upon disturbance and should be updated when the estimate is run each estimate period. When bringing the project into the database, the disturbed acres should be zero (0) until inspections are ready to be entered. One (1) acre minimum will be required to complete weekly and post runoff inspections. The only inspection that will allow zero (0) disturbed acres will be the Final inspection.

Anticipated Date of Disturbance: Input the anticipated date of disturbance. This date can be the date the contractor anticipates starting any land disturbance activities or the date of the Erosion Control Preactivity Meeting.

**Date Consent Decree Penalties On: This date should be the date the contractor begins work and inspections are going to begin.** This date will trigger all automatic emails and activates the liquidated damage tracking in the system.

Once the acreage is updated, click Services – Generic fields to close the generic fields window and click the Save icon , or File – Save from the drop down menu.

StormWater Database Initial Setup (Revised 12/4/2018) Page **3** of **10** 

#### For projects let in combination, it vital that the disturbed acreage data is entered for <u>each</u> project.

Select the Open icon (or File – Open from the drop down menu), select another project, and repeat the above steps to enter data for each project in the contract.

| Select Contract            | Project                |                           |  |
|----------------------------|------------------------|---------------------------|--|
| Contract ID<br>Project Nbr | 140523-80<br>J2P2226   | 01<br>18                  |  |
| ind :<br>Project Nbr —     |                        |                           |  |
| PCN                        | Fed State/Prov Prj Nbr | Description               |  |
| 2P2226B                    | FAF-63-4(73)           | Grading, and pavement     |  |
| 5P2233                     | FAF-63-3 (92)          | Intersection improvements |  |
|                            |                        |                           |  |
|                            | ОК                     | Cancel                    |  |

#### **Updating the Primary Receiving Waters**

Navigate to Contract Administration - Contract Records - Contracts

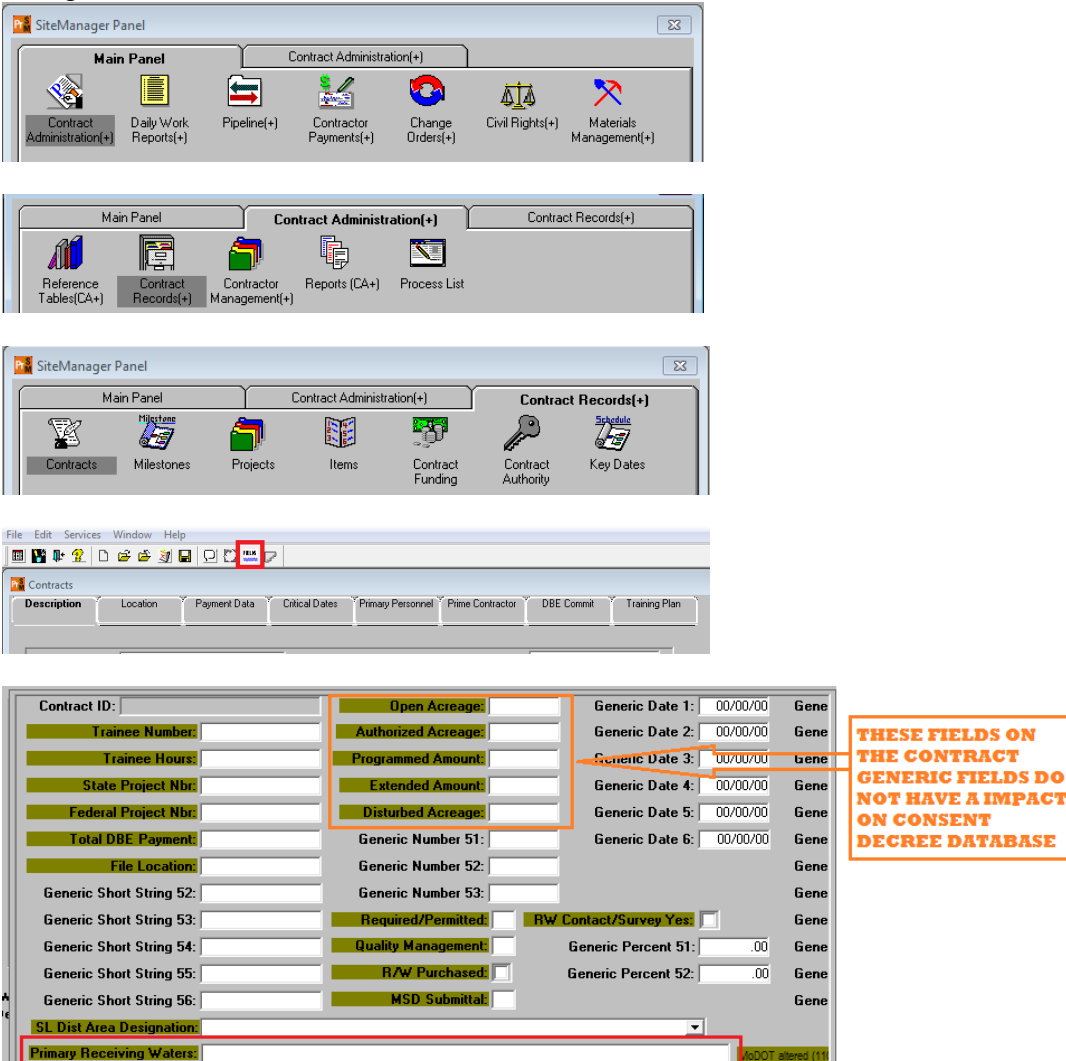

StormWater Database Initial Setup (Revised 12/4/2018) Page 4 of 10 Primary Receiving Waters can be found on the front page of the plan sheets – enter it in the box.

#### For AASHTOWARE

Navigate to the Contract Administration Summary Window then select projects from the navigation header across the top of the window

| Home   Previous  My Pages                                                                  | 1                                                                                     |                        |                            |               |            |
|--------------------------------------------------------------------------------------------|---------------------------------------------------------------------------------------|------------------------|----------------------------|---------------|------------|
| Administration Overview Approved DBE Commi<br>Payment Estimate Exception Override Projects | Iments Contract Documentation Contract Materials and Acceptance Actions Contract Paym | ents Contract Progress | Current DBE Commitments    | EOM Trucking  | Items      |
| Contract Administration Summa                                                              | ry                                                                                    |                        |                            |               |            |
| ✓ Contract: 180817-C02 - J4S3283 - F                                                       | ROUTE 350 - JACKSON COUNTY                                                            |                        |                            |               |            |
| General                                                                                    | Contract ID                                                                           |                        | Proposal ID                |               |            |
| Additional Information                                                                     | 180817-C02                                                                            |                        | 180817-C02                 |               |            |
| Administrative Offices                                                                     | Description *                                                                         |                        | Federal Project Number     |               |            |
| Contract Authority                                                                         | J4S3283 - ROUTE 350 - JACKSON COUNTY                                                  | Q                      | FAF-350-1(5)               |               |            |
| Contract Times                                                                             |                                                                                       | State Project Number   |                            |               |            |
| DBE                                                                                        | Prime Contractor Id                                                                   |                        | J4S3283                    |               |            |
| Labor                                                                                      | 0013020                                                                               |                        | Federal Oversight          |               | king Items |
| Funding                                                                                    | Prime Contractor Name                                                                 |                        |                            |               |            |
| Locations                                                                                  | C Tasco, LLC                                                                          |                        | Local Oversight            |               |            |
| Insurance                                                                                  | Contract Status                                                                       |                        |                            |               |            |
| Permits                                                                                    | Active                                                                                |                        | Local Project Engineer Nam | e             |            |
| Comments                                                                                   | Contract Type                                                                         |                        | Q Begin typing to search o | r press Enter |            |
| Associated Vendor People                                                                   | conb - Construction Project \$500,000 or Less 🔻                                       |                        | Consultant Broject Enginee | Namo          |            |
| Claims                                                                                     | Spec Book                                                                             |                        | Q Begin typing to search o | r press Enter |            |
| Claim Recipients                                                                           | 96                                                                                    |                        | Beninet Serieses           |               |            |
| Contract Actions                                                                           | Unit System                                                                           |                        |                            |               |            |

Select the desired project and click the hyperlink

| Home   Previous         | s 🔻 My Pages 💌                                                       |
|-------------------------|----------------------------------------------------------------------|
| Administration Overview | Approved DBE Commitments Contract Documentation Contract Contract Pr |
| Contract Project        | Overview                                                             |
| ✓ Contract: 18081       | 7-C02 - J4S3283 - ROUTE 350 - JACKSON COUNTY                         |
| Q                       | Advanced Showing 1 of 1                                              |
| Project                 | Description                                                          |
| J4S3283                 | Slide repair                                                         |

StormWater Database Initial Setup (Revised 12/4/2018) Page **5** of **10**  From the Contract Project Summary Screen, select the General tab from the left hand navigation pane.

At the bottom of the General Screen there are the erosion control fields. Dates should be entered YYYYMMDD.

| o on a dot i rojo ot o an in da y |                                            |                                                     |                                  |
|-----------------------------------|--------------------------------------------|-----------------------------------------------------|----------------------------------|
|                                   | ✓ Contract Project: J4S3283 - Slide repair |                                                     |                                  |
| l                                 | General                                    | Contract ID                                         | Record Source                    |
| L                                 |                                            | 180817-C02                                          | Preconstruction                  |
|                                   | Districts                                  | Project ID •                                        | Controlling Project              |
|                                   | Counties                                   | J/453283                                            | No                               |
|                                   | Points                                     | Up to 20 characters                                 | Primary County                   |
|                                   | Road Segments                              | 96                                                  | C048 - JACKSON                   |
|                                   | Bridge Segments                            | Unit System                                         | Primary District                 |
|                                   | Wage Decisions                             | English                                             | KC - Kansas City                 |
|                                   | Vouchers                                   | Project Description*                                | Project Location                 |
|                                   | Design Evaluations                         | Slide repair                                        |                                  |
|                                   |                                            | 4                                                   |                                  |
|                                   |                                            | Federal Project Number                              | Original Project Amount          |
|                                   |                                            | FAF-350-1(5)                                        | 334,835.76                       |
|                                   |                                            | State Project Number                                | Current Project Amount           |
|                                   |                                            | J4S3283                                             | 338,535.76                       |
|                                   |                                            | Project Urban/Rural                                 | Project Type                     |
|                                   |                                            | U - URBAN ROUTE 🝷                                   | 70 - WIDEN & STABILIZE SHOULDER  |
|                                   |                                            | Project Fed Oversight Indicator                     | Project Funding Sources          |
|                                   |                                            |                                                     |                                  |
|                                   |                                            | Project State Oversight Indicator                   | Project Work Type                |
|                                   |                                            |                                                     | MIS - MISCELLANEOUS CONSTRUCTION |
|                                   |                                            | E & C Percent                                       |                                  |
|                                   | -                                          |                                                     | _                                |
|                                   |                                            | Open Acreage (GENTEXTO) Open Acres will not be used | 1                                |
|                                   | Ļ                                          |                                                     |                                  |
|                                   |                                            | Authorized Acreage (GENTEXT02)                      |                                  |
|                                   |                                            | 1                                                   |                                  |
|                                   |                                            | Disturbed Acreage (GENTEXT03)                       |                                  |
|                                   |                                            | Provide information here                            | <b>a</b>                         |
|                                   |                                            | Anticipated Date of Disturbance (GENDATEO1)         | ~                                |
|                                   |                                            |                                                     |                                  |
|                                   |                                            | Actual Date of Disturbance (GENDATE02)              |                                  |
|                                   |                                            |                                                     |                                  |
|                                   |                                            |                                                     |                                  |

Receiving Waters are entered from the Contract Administration Summary page – select the General Tab on the left hand navigation – Receiving waters field is at the bottom of the screen.

| Home • Previous • My Pages •                         |                                                                                                    |                                                                                               | Actions Help Log off |
|------------------------------------------------------|----------------------------------------------------------------------------------------------------|-----------------------------------------------------------------------------------------------|----------------------|
| Administration Overview Approved DBE Commitments Cor | tract Documentation Contract Materials and Acceptance Actions Contract Payments Contract Progress Current DBE Commitments EOM Trucking Iter | is Payment Estimate Approval Levels Payment Estimate Exception Override Projects Subcontracts |                      |
| Contract Administration Summary                      |                                                                                                    |                                                                                               |                      |
| et: 180817-C02 - J4S3283 - ROUTE 350                 | ) - JACKSON COUNTY                                                                                                    |                                                                                               | Save 🔻 ?             |
| General                                              | Contract ID                                                                                                    | Proposal ID                                                                                   |                      |
| and the sector mation                                | 180817-C02                                                                                                    | 180817-C02                                                                                    |                      |
| Administrative Offices                               | Description +                                                                                                    | Federal Project Number                                                                        |                      |
| Contract Authority                                   | J4S3283 - ROUTE 350 - JACKSON COUNTY                                                                                                    | FAF-350-1(5)                                                                                  |                      |
| Contract Times                                       | Up to 286 characters                                                                                                    | State Project Number                                                                          |                      |
| Labor                                                | 0013020                                                                                                    | J4S3283                                                                                       |                      |
| Funding                                              | Prime Contractor Name                                                                                                    | Federal Oversight                                                                             |                      |
| Locations                                            | Q Tasco, LLC                                                                                                    |                                                                                               |                      |
| Insurance                                            | Contract Status                                                                                                    | Local Oversight                                                                               |                      |
| Permits                                              | Active                                                                                                    |                                                                                               |                      |
| Comments                                             | Contract Type                                                                                                    | O Broin typing to search or press Enter                                                       |                      |
| Associated Vendor People                             | conb - Construction Project \$500,000 or Less 💌                                                                                             | Consultant Project Engineer Name                                                              |                      |
| Claims                                               | Spec Book                                                                                                    | Q Begin typing to search or press Enter                                                       |                      |
| Claim Recipients                                     | 96                                                                                                    | Preiset Engineer                                                                              |                      |
| Contract Actions                                     | Unit System                                                                                                    | Agency Project                                                                                |                      |
|                                                      | English                                                                                                    | l ocal Agency Office                                                                          |                      |
|                                                      | Highway / Route                                                                                                    |                                                                                               |                      |
|                                                      | 350 6                                                                                                    | DBE Certification Status                                                                      |                      |
|                                                      | Location                                                                                                    | Not Certified                                                                                 |                      |
|                                                      | WB off ramp to 63rd Street                                                                                                    | Record Source                                                                                 |                      |
|                                                      |                                                                                                    | Preconstruction                                                                               |                      |
|                                                      | Resident Engineer (custom)                                                                                                    |                                                                                               |                      |
|                                                      | CL Wilson Jacob                                                                                                    |                                                                                               |                      |
|                                                      | District Engineer (custom)                                                                                                    |                                                                                               |                      |
|                                                      | Q burgeb1                                                                                                    |                                                                                               |                      |
|                                                      | Burger Brian                                                                                                    |                                                                                               |                      |
|                                                      | Managing Office                                                                                                    |                                                                                               |                      |
|                                                      | Agency 🔹                                                                                                    |                                                                                               |                      |
|                                                      | Comments                                                                                                    |                                                                                               |                      |
|                                                      | Q                                                                                                    |                                                                                               |                      |
|                                                      | I on Description                                                                                                    |                                                                                               |                      |
|                                                      | sss(1): Job J4S3283 Route 350 JACKSON County. Slide repair WB off ramp to 63rd Street, the total length of improvement being 0.112 miles.   |                                                                                               |                      |
|                                                      |                                                                                                    |                                                                                               |                      |
|                                                      |                                                                                                    |                                                                                               |                      |
|                                                      |                                                                                                    |                                                                                               |                      |
|                                                      |                                                                                                    |                                                                                               |                      |
|                                                      |                                                                                                    |                                                                                               |                      |
|                                                      |                                                                                                    |                                                                                               |                      |
|                                                      | PL Disk Area Designation (DDI PT4)                                                                                                    | DW Developed (00E) C3                                                                         |                      |
|                                                      | ar. oraș enca serenținaseri (res. a c)                                                                                                    | Pute Parameters (Processory)                                                                  |                      |
|                                                      |                                                                                                    | MSD Subwittal (PDFI G4)                                                                       |                      |
|                                                      | som over 4 is search                                                                                                    | man annum fran Pash                                                                           |                      |
|                                                      | Primary Receiving Waters (GENTEXT11)                                                                                                    | RW Contact, Survey Yes (PBELG5)                                                               |                      |
|                                                      |                                                                                                    |                                                                                               |                      |
| L                                                    | u                                                                                                    |                                                                                               |                      |

## Editing the Storm Water Compliance System Project Prerequisites

New projects automatically show up in the database <u>the following day</u> once Authorized Acres is changed to 1 acre in Site Manager or AASHTOwear. If you need the project to show up immediately, contact the Storm Water Compliance Coordinator.

\*\*The following steps can only be performed by someone with Resident Engineer access in the database.

Navigate to the Storm Water Compliance Reporting Website: <u>https://www6.modot.mo.gov/StormWaterCompliance/Account/Login?ReturnUrl=/StormWaterCompliance</u>

Navigate to Storm Water Projects in the upper left of the screen Projects can be searched by District, Contract ID, Job Number or RE's Last name Submit Search

StormWater Database Initial Setup (Revised 12/4/2018) Page 7 of 10

| Storm Water Storm Water Projects Admin Review - Log off |                              |
|---------------------------------------------------------|------------------------------|
| Home / Storm Water Projects                             |                              |
| Please enter one or more search criteria.               |                              |
| Storm Water Project Search Criteria                     |                              |
| Site Manager Contract Id:                               | Site Manager Project Number: |
| Engineer Last Name:                                     | District: All Districts      |
| Include Final Stabilized:                               | pmit Search                  |

#### Select Update Prereqs

| Storm Water Project Prerequisites                                     | ×                   |
|-----------------------------------------------------------------------|---------------------|
| Date Storm Water Compliance &<br>Environmental Specialist Designated: |                     |
| Date RE Assigned:                                                     | 05/03/2017          |
| Date of Grading Pre-activity Meeting:                                 | 09/04/2017          |
| Date Inspection Protocols in Place:                                   |                     |
| Date Water Pollution Control Manager<br>Assigned:                     | 09/04/2017          |
| Is staff properly trained?                                            | ● Yes ◯ No          |
| Is project environmentally sensitive and over 5 acres?                | Ves No              |
| Is WPCM required?                                                     | ● Yes O No          |
|                                                                       | Close Window Update |

**Date Compliance & Env Specialist Designated:** This field is locked and no longer applicable – No Date Required.

Date of Grading Pre-activity Meeting: Enter the date the on-site pre-activity meeting was held.

**Date Water Pollution Control Manager Assigned:** Enter the date the contractors WPCM was named. Often this is the same date as the grading pre-activity meeting.

Is project environ sensitive and over 5 acres? This field is locked, Environmental Inspections are no longer applicable – No Date Required. StormWater Database Initial Setup (Revised 12/4/2018) Page 8 of 10 Date **RE** Assigned: Enter the date the after award of the project.

**Date Inspection Protocols in Place:** This field is locked; inspection protocols have been moved to the EPG – No Date Required.

Is staff properly trained? Click Yes.

# Editing the Storm Water Compliance System to Add Inspectors and Water Pollution Control Manager (WPCM)

\*\* This step can only be performed by someone with Resident Engineer access in the database.

Navigate to Storm Water Projects – District (your district) – Submit Search Select the Project Number you wish to add inspectors and/or WPCM. Scroll down to the "Inspectors" and "Water Pollution Control Managers" section

| Inspectors                          | + Add Inspector to Pro | ject                      |        |          |       |                        |  |
|-------------------------------------|------------------------|---------------------------|--------|----------|-------|------------------------|--|
| First Name                          | Last Name              | Туре                      | Userid | District | Email | Certified/Trained Date |  |
| Water Pollution Control<br>Managers | + Add Water Pollution  | Control Manager to Projec | t      |          |       |                        |  |
|                                     |                        |                           |        |          |       |                        |  |
| First Name                          | Last Name              | Туре                      | Userid | District | Email | Certified/Trained Date |  |

Add Inspector to Project: Click the blue button to add inspector(s) to the project.

| dd and Remove Inspectors |                |             |            |                |          |                                |                        |
|--------------------------|----------------|-------------|------------|----------------|----------|--------------------------------|------------------------|
| Available Inspectors     |                |             |            |                |          |                                |                        |
| Add To Project           | Userid         | Last Name   | First Name | Inspector Type | District | Email                          | Certified/Trained Date |
| Ø                        | trumanthetiger | #1 TIGER    | TRUMAN THE | External       |          | MIZZOU@MizzouRocks.com         | 4/1/2016               |
|                          | wpcmmodot1     | ABBOTT      | ERIC       | External       |          | ekopinski@gmail.com            | 5/10/2016              |
|                          | abbote1        | ABBOTT      | ERIC       | Internal       | CD       | Eric.Abbott@modot.mo.gov       | 5/10/2016              |
|                          | abdula1        | ABDULHAFEDH | AZAD       | Internal       | SW       | Azad.Abdulhafedh@modot.mo.gov  | 5/18/2015              |
|                          | wpcmpace01     | ABNEY       | BILL       | External       |          | babney@paceconstructionstl.com | 6/23/2015              |
|                          |                |             |            |                |          |                                |                        |

Select the MoDOT inspectors to add to the project, and click "Add and Remove Inspectors." Multiple inspectors can be added at once, and "Ctrl-F" allows for quick searching of names. **Pro Tip:** Add several inspectors from the office to each project, this allows them to cover in absence of project inspector.

Add Contractor Water Pollution Control Manager (WPCM) to Project: Click the blue button to add WPCM(s) to the project.

| Inspectors                                                                           | ors + Add Inspector to Project |          |                |           |                        |                        |  |  |  |
|--------------------------------------------------------------------------------------|--------------------------------|----------|----------------|-----------|------------------------|------------------------|--|--|--|
| First Name                                                                           | Last Name                      | Туре     | Userid         | District  | Email                  | Certified/Trained Date |  |  |  |
| TRUMAN THE                                                                           | #1 TIGER                       | External | trumanthetiger |           | MIZZOU@MizzouRocks.com | 4/1/2016               |  |  |  |
|                                                                                      |                                |          |                |           |                        |                        |  |  |  |
| Water Pollution Control<br>Managers + Add Water Pollution Control Manager to Project |                                |          |                |           |                        |                        |  |  |  |
| First Name                                                                           | Last Name                      |          | ype Useri      | d Distric | t Email                | Certified/Trained Date |  |  |  |
|                                                                                      |                                |          |                |           |                        |                        |  |  |  |
| Oversight Inspectors For                                                             |                                |          |                |           |                        |                        |  |  |  |

Select the WPCM inspectors to add to the project, and click "Add and Remove Water Pollution Control Managers." Multiple can be added at once, and "Ctrl-F" allows for quick searching of names.

| Add and Remove W    | and Remove Water Pollution Control Managers |           |            |                |          |                                |                        |  |  |
|---------------------|---------------------------------------------|-----------|------------|----------------|----------|--------------------------------|------------------------|--|--|
| Available Water Pol | luuon control Managers                      |           |            |                |          |                                |                        |  |  |
| Add To Project      | Userid                                      | Last Name | First Name | Inspector Type | District | Email                          | Certified/Trained Date |  |  |
|                     | trumanthetiger                              | #1 TIGER  | TRUMAN THE | External       |          | MIZZOU@MizzouRocks.com         | 4/1/2016               |  |  |
|                     | wpcmmodot1                                  | ABBOTT    | ERIC       | External       |          | ekopinski@gmail.com            | 5/10/2016              |  |  |
|                     | wpcmpace01                                  | ABNEY     | BILL       | External       |          | babney@paceconstructionstl.com | 6/23/2015              |  |  |
|                     | wpcmwill01                                  | ADAMS     | JARED      | External       |          | iared@willardasphalt.com       | 6/15/2015              |  |  |

It is recommended that more than one WPCM is added to the project to be sure to prevent a fracture critical communication condition.